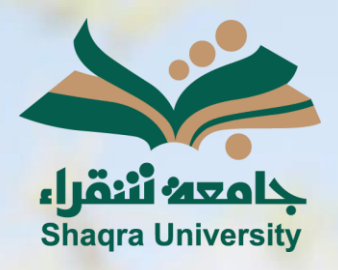

## الدليل الإرشادي لنظام التعليم الإلكتروني النماذج

الإصدار الثاني 1446 ه - 2024 م

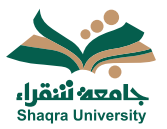

## الدليل الإرشادي لنظام التعلم الإلكتروني

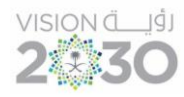

## النماذج

لانجاز النماذج المرتبطة بالمقرر اتبع الآتي:

- الذهاب الى المقرر الدراسي، صفحة المحتوى.
  - 2 فتح النموذج المعين.
- 3 رؤية معلومات النموذج (تاريخ الاستحقاق عدد المحاولات الحد الأقصى للدرجات)
  - 4 اضغط بدء المحاولة.
    - 5 أجب عاى الاسئلة.
  - 6 اضغط حفظ وإغلاق، لحفظ عملك كمسودة دون إرساله.
    - 7 اضغط إرسال، لإرسال .

|                                                                              |                            |      |            |     |                                       |                        | النموذج الاول |
|------------------------------------------------------------------------------|----------------------------|------|------------|-----|---------------------------------------|------------------------|---------------|
| فاصيل والمعلومات                                                             | • من ١ من الأسطَة المتبقية |      |            |     |                                       |                        |               |
| ]<br>تاريخ استعقاق النموذج<br>مراكز در در در المكن عالم ماند عالم ماند (مدر) | 1                          |      |            |     |                                       | محتوى النموذج          |               |
|                                                                              |                            |      | _          |     |                                       | سؤال 1                 |               |
| ا محاولة متبقية                                                              | 2                          | 5    |            |     | الجزء العملي والتطبيقي في المقرر مفيد |                        |               |
|                                                                              | لا أرافق                   | ٤ () | r <b>o</b> | 7 O | ۰ ٥                                   | ارافق بشدة             |               |
|                                                                              | 🔿 غېر ډايل للمليږي         |      |            |     |                                       |                        |               |
|                                                                              |                            |      |            |     |                                       |                        |               |
|                                                                              |                            |      |            |     |                                       | محتوى إضافي            |               |
|                                                                              |                            |      |            |     | <i>ها هنا أو انقر لإضافة نص</i> .     | اسحب الملفات وأفلنا    |               |
|                                                                              |                            |      |            |     |                                       |                        |               |
|                                                                              |                            |      |            |     |                                       |                        |               |
|                                                                              |                            |      |            |     |                                       |                        |               |
|                                                                              |                            |      |            |     |                                       |                        |               |
|                                                                              |                            |      |            |     |                                       |                        |               |
|                                                                              |                            |      |            |     |                                       |                        |               |
| 7 6                                                                          |                            |      |            |     |                                       |                        |               |
| 4 4                                                                          |                            |      |            |     |                                       |                        |               |
|                                                                              |                            |      |            |     |                                       | الحفظ الأخزي ١،٥٧،٣٦ م |               |

8 عند اختيارك لإرسال، ستظهر رسالة لتأكيد متابعة الإرسال، أو الإلغاء.

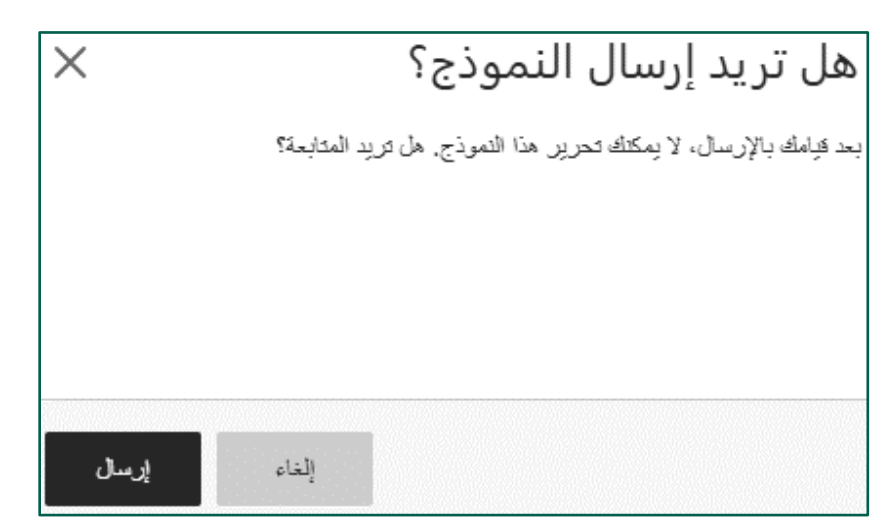

9 ستصل رسالة لتؤكد نجاح الإرسال مع رقم التأكيد.